## Fulton Bank | CASH MANAGEMENT

# **BOSS Online Banking Guide**

### Wire Templates – Needs Repair Status

Please follow the step-by-step instructions on this user guide to correctly modify your template that is in a Needs Repair Status.

#### Accessing your Wire Templates in BOSS Online Banking

- 1. Log into BOSS Online Banking
- 2. Select the **Payments & Transfers** tab
- 3. Click on Payment Management

| Fulton Bank | Home | Payments & Transfers                       | Fraud / Risk Management | Reporting | Administration & Settings | Resourc | e Page     |
|-------------|------|--------------------------------------------|-------------------------|-----------|---------------------------|---------|------------|
| Home        |      | Payment Management<br>Transfers Management |                         |           |                           |         | Add Widget |
|             |      | Stop Payments<br>Check Inquiry             |                         |           |                           |         |            |

- 4. Scroll down to Template List View
- 5. Filter on Status > Needs Repair

| Template List View                                                                     |                         |                                         |                                 |                                      |                |                |                 |
|----------------------------------------------------------------------------------------|-------------------------|-----------------------------------------|---------------------------------|--------------------------------------|----------------|----------------|-----------------|
| ④ Add a New Template ④ Manage Template Groups ④ File In                                | port                    |                                         |                                 |                                      | 9 <del>0</del> | Show 6         | Totals<br>17 AM |
| Filter Status                                                                          | - Apply                 | Clear                                   |                                 |                                      | Active Temp    | ilates 🔻 💽 F   | ilters          |
| All Actions Template Code Te Entered<br>View WIDETESTING WI Incomplete<br>Needs Repair | <b>Amount</b><br>150.00 | <b>Status</b><br>Entered                | Payment Type<br>Wire - Domestic | Creation Date<br>01/20/2021 14:41:12 | Schedule       | Payment Method | *               |
| Viewing 1-1 of 1 records<br>Re-Approval Req<br>Test Deleted<br>Test Entered            | iired                   | Display 50 V per page < Page 1 V of 1 > |                                 |                                      |                |                | of 1 >          |
| Approve Unapprove Reject Test Needs Repa                                               | r                       |                                         |                                 |                                      |                |                |                 |

### Fulton Bank | CASH MANAGEMENT

6. In the **Actions** column, from the drop field select **Modify** next to your Wire Template that is in a Needs Repair Status

| Template List View         |                                                                                                    |                  |                      |                 |        |          |                 |                     |             |             |
|----------------------------|----------------------------------------------------------------------------------------------------|------------------|----------------------|-----------------|--------|----------|-----------------|---------------------|-------------|-------------|
|                            |                                                                                                    |                  |                      |                 |        |          |                 |                     |             | Show Totals |
| 🕀 Add a Nev                | 🕀 Add a New Template 💮 Manage Template Groups 💮 File Import 🗗 🖸 09/27/2024 12:48 PM                                                                                                    |                  |                      |                 |        |          |                 |                     |             |             |
| Filter Seler<br>Payment Ty | Filter     Set As Default     WIRES     Image: Comparison of Comparison of Compariso |                  |                      |                 |        |          |                 |                     |             | Filters     |
|                            | Actions                                                                                                    | Template Code    | Template Description | Beneficiary     | Amount | Status   | Payment Type    | Creation Date       | Schedule    | Payment Met |
|                            | View 👻                                                                                                    | FULTONWIRETEST   | FULTON WIRE          | The Fulton Bank | 50.00  | Approved | Wire - Domestic | 05/08/2020 13:41:11 |             | Wires       |
| 4                          |                                                                                                    | Delete           |                      |                 |        |          |                 |                     |             | •           |
| Viewing 1-1 o              | of 1 records                                                                                                    | Copy as Template |                      |                 |        |          |                 | Display 10 🔹 per    | page 🗸 Page | 1 🔻 of 1 >  |
|                            |                                                                                                    | Modify           |                      |                 |        |          |                 |                     |             |             |
| Approve                    | napp                                                                                                    | Jnapprove        | Delete               |                 |        |          |                 |                     |             |             |

7. Within your Template details, make the necessary modifications to your wire template

**Please note**: If a system upgrade has modified the necessary features of your existing wire template, it may be put into a "Needs Repair" status and will need to be modified and re-approved.

| Beneficiary Information        |                                  |                                         |                                                                  |     |  |  |  |  |
|--------------------------------|----------------------------------|-----------------------------------------|------------------------------------------------------------------|-----|--|--|--|--|
| * Name Q<br>The Fulton Bank    | * Address Line 1 One Penn Square |                                         | Address Line 2                                                   |     |  |  |  |  |
| * City<br>Lancaster            | * State                          | * Postal Code                           | Email                                                            | (1) |  |  |  |  |
| * Account Number<br>2323232323 | * Bank Code Type                 | Bank Entry Method Bank Code Look-up × • | * Bank Code Q<br>031301422 *<br>FULTON BANK, NA<br>LANCASTER, PA |     |  |  |  |  |
| Amount Credit Amount 50.00 USD |                                  |                                         |                                                                  |     |  |  |  |  |

8. Click Save. Located at the bottom of the screen

#### **Contact Information**

If you would need further assistance with modifying your Wire Templates, please contact our Cash Management Team at:

Cash Management Services – 1.866.943.8739